#### Для участия в рейтинге молодых кардиологов необходимо выполнить следующие действия

#### 1. Вступить в рабочую группу молодых кардиологов РКО. Для этого необходимо:

- ▶ возраст менее 40 лет (на дату вступления в рабочую группу)
- специализация в области терапии, кардиологии, функциональной диагностике, рентгенэндоваскулярной хирургии, кардиохирургии, аритмологии, педиатрии, анестезиологии и реаниматологии.
- заполнить анкету на сайте РКО www.scardio.ru/content/workgroup/registration.xls (скопируйте данную ссылку в буфер обмена и вставьте ее в адресную строку браузера)

прислать данную анкету по адресу young@scardio.ru

# 2. Зарегистрироваться на сайте РКО (<u>www.scardio.ru</u>), нажав на кнопку «<u>Регистрация</u>» (обозначена на картинке красной стрелкой).

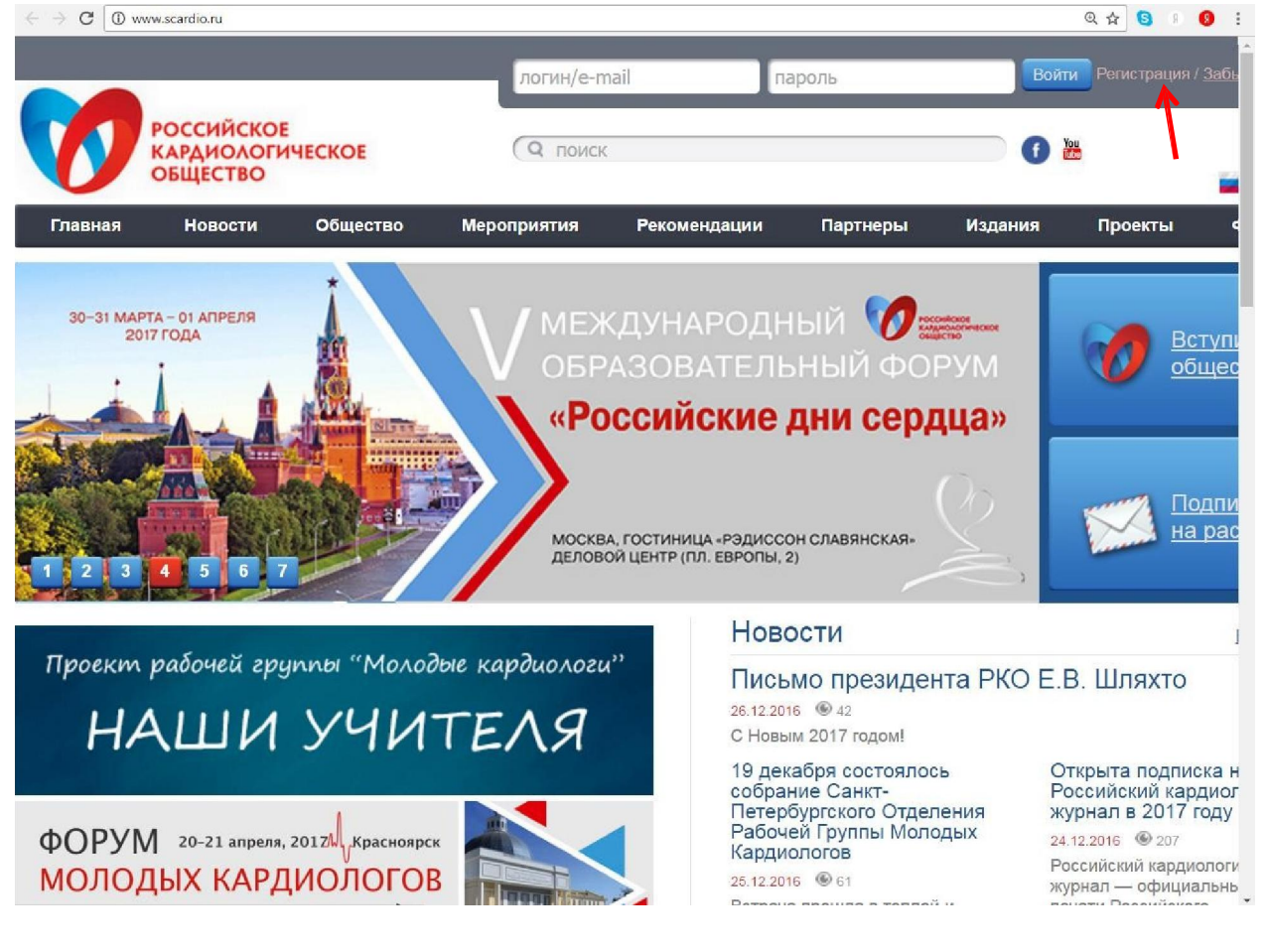

Далее в отрывшейся вкладке введите свои персональные данные и нажмите на кнопку «отправить» (красная стрелка). Обратите внимание на то, что надо обязательно заполнить поля «e-mail», «пароль» и «подтверждение пароля», иначе Вы не сможете войти на сайт

| При регистрации, пожалуйста, указывайте достоверные               | данные.         |
|-------------------------------------------------------------------|-----------------|
| Дополнительные данные вы можете заполнить в своем<br>регистрации. | профайле, после |
| Фамилия                                                           |                 |
| Имя                                                               |                 |
| Отчество                                                          |                 |
| Имя (на англ.)                                                    |                 |
| Фамилия (на англ.)                                                |                 |
| Номер карты европейского общества                                 |                 |
| Город                                                             |                 |
| Домашний адрес                                                    |                 |
| Телефон рабочий                                                   |                 |
| Телефон мобильный                                                 |                 |

3. Войти в свой личный кабинет на сайте РКО, используя введенный Вами при регистрации e-mail (он будет служить логином) и пароль. Они вводятся в поля, указанные красными стрелками.

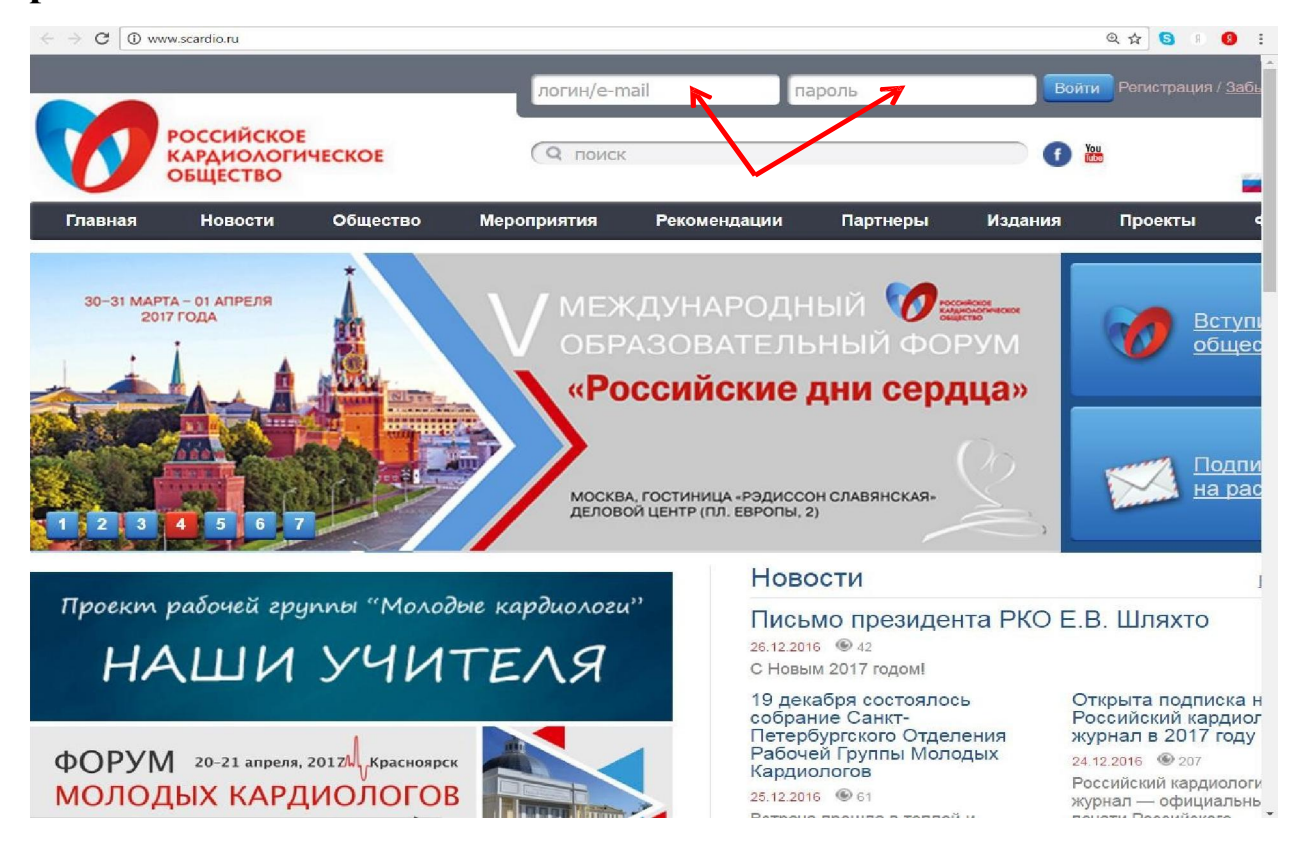

4. Если вы правильно ввели свои реквизиты для входа, у вас отобразится кнопка «личный кабинет» (обозначена красной стрелкой).

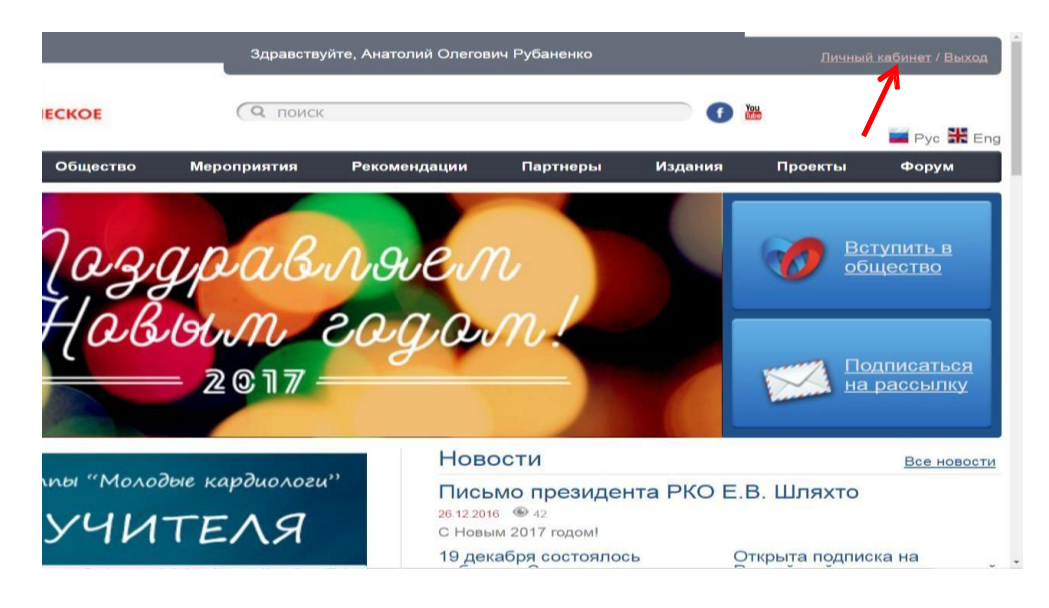

5. Далее с левой стороны в Вашем личном кабинете выбираете кнопку «Мой рейтинг» (обозначена красной стрелкой).

|                                            |                                               | Здравству                                                                                                    | ите, Анатолий Олегов                                                                                                    | ич Рубаненко                                                                                                    |                                                                                                    | <u>Личный каби</u>                                                                                                    |
|--------------------------------------------|-----------------------------------------------|----------------------------------------------------------------------------------------------------|----------------------------------------------------------------------------------------------------|----------------------------------------------------------------------------------------------------|----------------------------------------------------------------------------------------------------|----------------------------------------------------------------------------------------------------|
| российское<br>кардиологическое<br>общество |                                               | ( О поиск                                                                                                    | 2                                                                                                    |                                                                                                    | You<br>IIII                                                                                                    |                                                                                                    |
| овости                                     | Общество                                      | Мероприятия                                                                                                    | Рекомендации                                                                                                    | Партнеры                                                                                                    | Издания                                                                                                    | Проекты 🔹                                                                                                    |
|                                            |                                               |                                                                                                    |                                                                                                    |                                                                                                    |                                                                                                    |                                                                                                    |
|                                            | Личные                                        | д <mark>анны</mark> е                                                                                                    |                                                                                                    |                                                                                                    |                                                                                                    |                                                                                                    |
|                                            | Номер карты:<br>367                           |                                                                                                    |                                                                                                    |                                                                                                    |                                                                                                    |                                                                                                    |
|                                            | Фамилия:                                      |                                                                                                    |                                                                                                    |                                                                                                    |                                                                                                    |                                                                                                    |
| oca                                        | Рубаненко                                     |                                                                                                    |                                                                                                    |                                                                                                    |                                                                                                    | фотогра                                                                                                    |
|                                            | Анатолий                                      |                                                                                                    |                                                                                                    |                                                                                                    |                                                                                                    | οτοντοτε                                                                                                    |
|                                            | Отчество:<br>Олегович                         |                                                                                                    |                                                                                                    |                                                                                                    |                                                                                                    | orcyrcre                                                                                                    |
|                                            | Имя (на англ.                                 | )                                                                                                    |                                                                                                    |                                                                                                    |                                                                                                    |                                                                                                    |
|                                            | Anatoly                                       |                                                                                                    |                                                                                                    |                                                                                                    | *                                                                                                    | til a martine to                                                                                                    |
| ов                                         | Фамилия (на<br>Rubanenko                      | англ.)                                                                                                    |                                                                                                    |                                                                                                    |                                                                                                    | [↑] Загрузить новую ф<br>[×] Удалить фотог                                                                                                    |
|                                            | Номер карты                                   | европейского обшест                                                                                                    | Ba:                                                                                                    |                                                                                                    |                                                                                                    |                                                                                                    |
|                                            |                                               |                                                                                                    |                                                                                                    |                                                                                                    |                                                                                                    |                                                                                                    |
|                                            | Город:                                        |                                                                                                    |                                                                                                    |                                                                                                    |                                                                                                    |                                                                                                    |
|                                            | СИЙСКОЕ<br><u>ЧИОЛОГИ</u><br>овости<br>овости | СИЙСКОЕ<br>УИОЛОГИЧЕСКОЕ<br>[ЕСТВО<br>овости Общество<br>ЛИЧНЫЕ<br>Номер карты:<br>367<br>Фамилия:<br>Рубаненко<br>Имя:<br>Анатолий<br>Отчество:<br>Олегович<br>Имя (на англ.<br>Апаtoly<br>Фамилия (на а<br>Rubanenko<br>Номер карты:<br>Сород: | СИЙСКОЕ<br>УИОЛОГИЧЕСКОЕ<br>ЕСТВО<br>овости Общество Мероприятия<br>Овости Общество Мероприятия<br>ЛИЧНЫЕ ДАННЫЕ<br>Номер карты:<br>З67<br>Фамилия:<br>Рубаненко<br>Фамилия:<br>Рубаненко<br>Отчество:<br>Олегович<br>Имя (на англ.)<br>Апаtoly<br>Фамилия (на англ.)<br>ов Поиск | Здравствуйте, Анатолий Олегов<br>СИЙСКОЕ<br>ЦОЛОГИЧЕСКОЕ<br>ЕСТВО<br>ОВОСТИ Общество Мероприятия Рекомендации<br>ЛИЧНЫЕ ДАННЫЕ<br>Номер карты:<br>367<br>Фамилия:<br>Рубаненко<br>Оса<br>Имя:<br>Анатолий<br>Отчество:<br>Олегович<br>Имя (на англ.)<br>Аnatoly<br>Фамилия (на англ.)<br>ов<br>Пород:<br>Город: | Здравствуйте, Анатолий Олегович Рубаненко<br>СИЙСКОЕ<br>УИОЛОГИЧЕСКОЕ<br>С ПОИСК<br>ОВОСТИ Общество Мероприятия Рекомендации Партнеры<br>ЛИЧНЫЕ ДАННЫЕ<br>Номер карты:<br>367<br>Фамилия:<br>Рубаненко<br>Фамилия:<br>Рубаненко<br>Хса Имя:<br>Анатолий<br>Отчество:<br>Олегович<br>Имя (на англ.)<br>Апаtoly<br>Фамилия (на англ.)<br>08<br>Фамилия (на англ.)<br>08<br>Пород: | Здравствуйте, Анатолий Олегович Рубаненко СИЙСКОЕ УПОИСК  ОВОСТИ Общество Мероприятия Рекомендации Партнеры Издания  ЛИЧНЫЕ ДАННЫЕ Номер карты: 367 Фамилия: Рубаненко ха Имя: Анатолий Отчество: Олегович Имя (на англ.) Алаtoly Фамилия (на англ.) Ов Rubanenko Homep карты европейского общества: Город: |

#### 6. В случае если у вас будет написано «Страница находится в стадии разработки»:

- ≻ нужно будет отправить письмо администратору сайта Валентине Рудометовой по адресу <u>admin@scardio.ru</u>, в котором написать «Прошу внести меня в базу данных сайта РКО для возможности добавления достижений в рейтинг молодых кардиологов».
- когда Вам придет подтверждение, что Вас добавили в базу данных сайта, переходите к следующему пункту.

#### 7. В открывшемся окне «Мой рейтинг» нажмите кнопку «Добавить достижение» (обозначена красной стрелкой).

|                   | _                                                                                |                                                                                      | Здравств                                                                     | уйте, Анатолий Олегов                                                  | ич Рубаненко                                           |                       | <u>Личный</u> | кабинет / Выход |
|-------------------|----------------------------------------------------------------------------------|--------------------------------------------------------------------------------------|------------------------------------------------------------------------------|------------------------------------------------------------------------|--------------------------------------------------------|-----------------------|---------------|-----------------|
| J                 | РОССИЙСКОЕ<br>КАРДИОЛОГИ<br>ОБЩЕСТВО                                             | ЧЕСКОЕ                                                                               | ( С поиси                                                                    | ĸ                                                                      |                                                        | •                     | u<br>2        | Pyc 🎇 En        |
| авная             | Новости                                                                          | Общество                                                                             | Мероприятия                                                                  | Рекомендации                                                           | Партнеры                                               | Издания               | Проекты       | Форум           |
| <u>/ Личный к</u> | абинет / Мой рейтинг.                                                            | 1                                                                                    |                                                                              |                                                                        |                                                        |                       |               |                 |
|                   | РАБОЧАЯ<br>мои дости                                                             | А ГРУППА<br>ижения                                                                   | ΜΟΛΟΔΙ                                                                       |                                                                        | ОЛОГИ РК<br>Добавить 2                                 | аостиже               | ние           |                 |
|                   | предсерд<br>ишемичее<br>10 сентяб<br>авторы: Ру<br>приоритет<br>Патент на        | ий после ко<br>ской болези<br>бря 2016<br>Ибаненко Ол<br>изобретение<br>изобретение  | ания риска р<br>рронарного и<br>нью сердца<br>еся Анатольее<br>я 27.07.2015, | развития фио<br>шунтирования<br>зна, Рубаненко<br>зарегистриров        | рилляции<br>я у пациент<br>Анатолий О,<br>ан 28.06.201 | ов с<br>пегович<br>.6 |               | <u>йтинг</u>    |
| <sup>28</sup>     | 3. Возрастни<br>у пациент<br>10 сентяб<br>авторы: Ру<br>журнал: Ус<br>Статья в ж | ые различи<br>гов с артери<br>ря 2016<br>(баненко Ана<br>спехи Герон<br>сурнале, вхо | ия показател<br>иальной гип<br>атолий Олегов<br>гологии2016<br>дящем в пере  | ей жесткости<br>ертензией<br>вич, Орехова А<br>5Т.29(№3)С.<br>чень ВАК | <b>сосудистой</b><br>нна Сергеев<br>478-480.           | <b>і стенки</b><br>на | 5             | 1 <b>03</b>     |
| 27<br>ک           | 7. Способ пр<br>фибрилля<br>радиочас<br>26 апреля<br>№2555134<br>Рубаненко       | оогнозиров<br>ации предс<br>тотной абля<br>а <b>2016</b><br>от 03.06.20<br>А.О.      | ания риска ј<br>ердий у паці<br>яции<br>115, авторы: Д                       | развития реци<br>иентов после<br>Цолгинина С.И.                        | <b>идива<br/>выполнени</b><br>, Хохлунов С             | я<br>                 | 5             |                 |

## 8. В появившемся окне введите требуемые данные Вашего достижения (категория, название, описание, дата).

- Все поля обязательны к заполнению.
- Обратите внимание, что Вам нужно <u>ОБЯЗАТЕЛЬНО</u> для каждого достижения прикрепить подтверждающий документ (сканы статей, патентов, программ для ЭВМ, тревел-грантов либо другие подтверждающие документы, их заменяющие) (<u>обозначено красной стрелкой</u>).
- ▶ Все достижения вносятся <u>ТОЛЬКО</u> за 2015-2016 годы.

| Новости              | Общество                    | Мероприятия     | Рекомендации | Партнеры | Издания  | Проекты | Форум |
|----------------------|-----------------------------|-----------------|--------------|----------|----------|---------|-------|
| избинет / Мой рейтин |                             |                 |              |          |          |         |       |
| РАБОЧА               | Я ГРУППА                    | ΜΟΛΟΔ           | ЫЕ КАРДИС    | ОЛОГИ РИ | Ó        | 1       |       |
| НОВОЕ ДОС            | тижение 🗸                   |                 |              | MON      | 1 достиж | ения 🔦  |       |
| **                   |                             | •               |              |          |          |         |       |
| Kareronug.           | Выберите кате               | FODMIO          |              |          | •        |         |       |
| Название:            |                             |                 |              |          |          |         |       |
|                      |                             |                 |              |          |          |         |       |
| Описание:            |                             |                 |              |          |          |         |       |
| Дата:                | 27.12.2016                  |                 |              |          |          |         |       |
| Скан:                | Выберите фа                 | ил Файл не выбр | ан           |          |          |         |       |
| <b>B</b> . <b>6</b>  | Constant and a local of the |                 |              |          |          |         |       |
| Доравить это         | достижение                  |                 |              |          |          |         |       |
|                      |                             |                 |              |          |          |         |       |
|                      |                             |                 |              |          |          |         |       |
|                      |                             |                 |              |          |          |         |       |
|                      |                             |                 |              |          |          |         |       |

9. После ввода всех требуемых данных достижения и прикрепления подтверждающего документа, нажмите кнопку «Добавить это достижение» (обозначена красной стрелкой).

|        | Новости              | Общество    | Мероприятия      | Рекомендации | Партнеры | Издания  | Проекты | Форум |
|--------|----------------------|-------------|------------------|--------------|----------|----------|---------|-------|
| птый к | абинет / Мой рейтинг |             |                  |              |          |          |         |       |
|        | РАБОЧА               | я групп.    |                  | ЫЕ КАРДИС    | ОЛОГИ РИ | Ó        | 1.      |       |
| İF     | ЮВОЕ ДОС             | тижение     |                  |              | MO       | 1 достиж | ЕНИЯ    |       |
|        | -                    |             |                  |              |          |          |         |       |
|        | Категория:           | Выберите ка | тегорию          |              |          | •        |         |       |
|        | Название:            |             |                  |              |          |          |         |       |
|        |                      |             |                  |              |          |          |         |       |
|        | Описание:            |             |                  |              |          | 14       |         |       |
|        | Дата:                | 27.12.2016  |                  |              |          |          |         |       |
|        | Скан:                | Выберите ф  | айл Файл не выбр | ран          |          |          |         |       |
| h      |                      | лостичение  |                  |              |          |          |         |       |
|        | доовыть это          | Достижение  |                  |              |          |          |         |       |
|        |                      |             |                  |              |          |          |         |       |
|        |                      |             |                  |              |          |          |         |       |
|        |                      |             |                  |              |          |          |         |       |
|        |                      |             |                  |              |          |          |         |       |

10. После этого Вы вернетесь на предыдущую страницу, где сможете увидеть добавленное достижение.

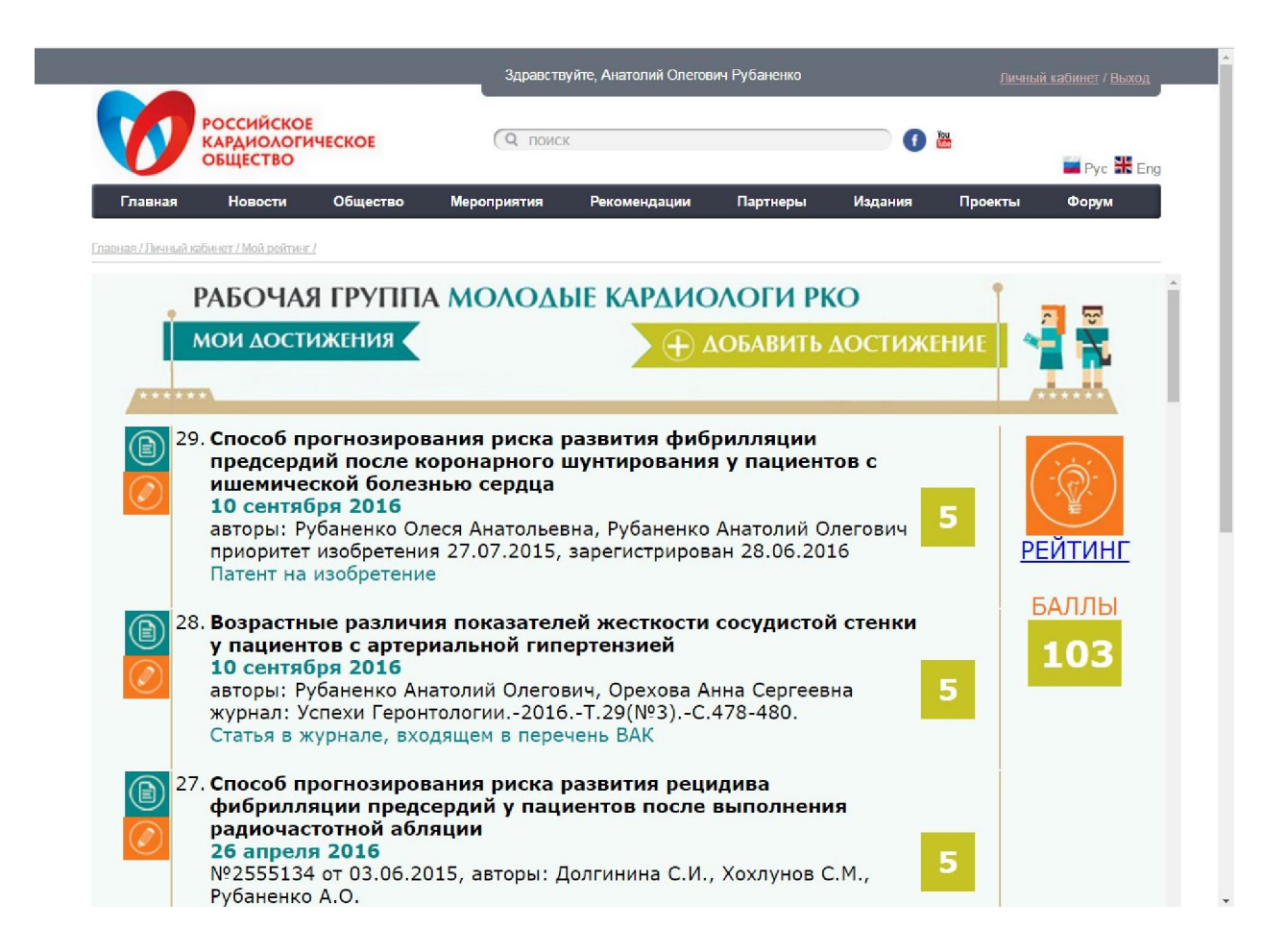

11. Для того, чтобы посмотреть Ваше место в рейтинге молодых специалистов нажмите на кнопку «РЕЙТИНГ» на вкладке «Мой рейтинг» (обозначена красной стрелкой).

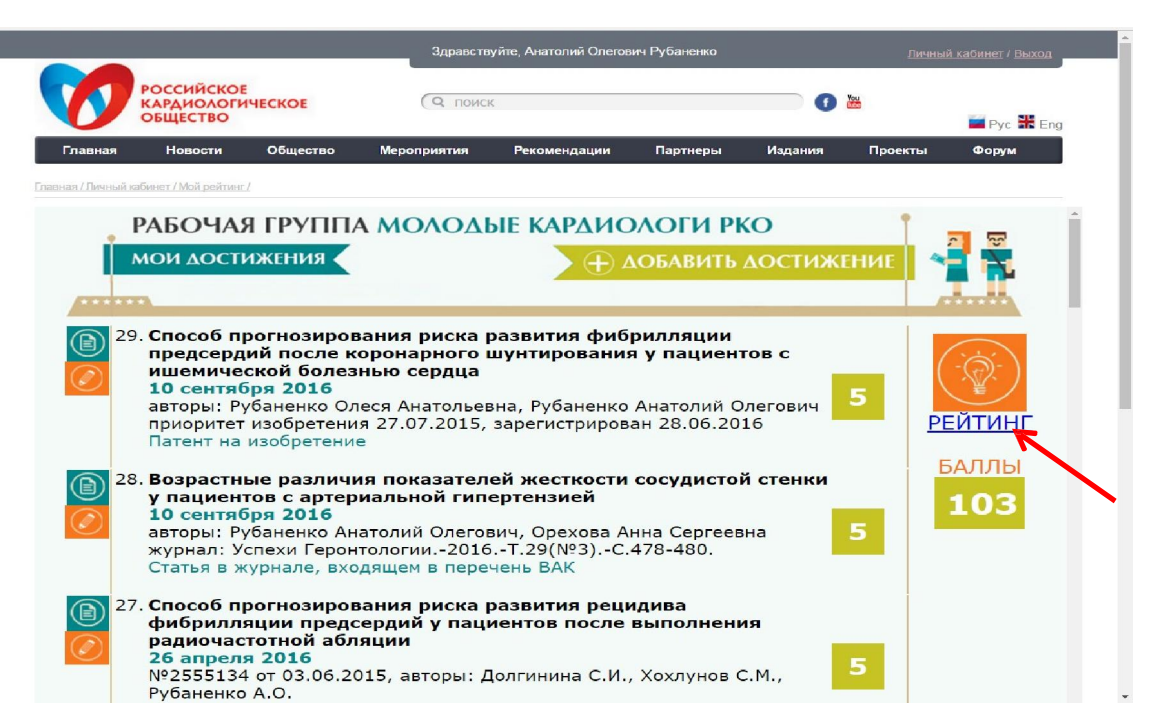

12. Откроется основное окно рейтингов молодых специалистов.

|           |                                                  | логин/e-mail                         | пароль Войти Венистра                                                                                       | щия / Забыли пароль? |
|-----------|--------------------------------------------------|--------------------------------------|----------------------------------------------------------------------------------------------------|----------------------|
| V         | Российское<br>кардиологическое<br>общество       | ( поиск                              | 0 🖿                                                                                                    | Pvc 🎛 Eng            |
| Глави     | ная Новости Общество                             | Мероприятия Рекомендац               | ии Партнеры Издания Проекть                                                                                 | и Форум              |
| аяная / О | бщество / Рабочне группы / Рабочая группа Молоды | е кардиологи / Рейтинги молодых кард | иологоя (                                                                                                   |                      |
| 9         | РЕЙТИНГИ<br>молодых специалисто<br>рабочая гру   | <sup>β</sup><br>ΠΠΑ ΜΟΛΟΔ            | ЫЕ КАРДИОЛОГИ РК                                                                                            |                      |
| 2         | I.                                               |                                      |                                                                                                    |                      |
|           | МОЛОДОИ СПЕЦИА                                   | лист город                           | РАБОТА                                                                                                    | БАЛЛЫ                |
| 1         | Кашталап Василий Васильевич                      | Кемерово                             | заведующии<br>ФГБНУ НИИ КПССЗ                                                                               | 470                  |
| 2         | Учулков Василий Сергеевич                        | Челябинск                            | доцент<br>ГБОУ ВПО ЮУГМУ                                                                                    | 357                  |
| 3         | Рубаненко Олеся Анатольевна                      | Самара                               | ассистент<br>ФГБОУ ВО СамГМУ Минздрава России                                                               | 322                  |
|           | 4 <u>Ляховен Елизавета Геннальевна</u>           | Санкт-Петербург                      | Кардиолог<br>Санкт-Петербургский Научно-<br>Исследовательский институт Скорой<br>помощи им. И.И. Джанелидзе | 300                  |
|           | 5 Ефремова Елена Владимировна                    | Ульяновск                            | доцент<br>ФГБОУ ВО УлГУ                                                                                     | 267                  |
|           | 6 Молотятин Дмитрий Геннадьевич                  | Харъков                              | аспирант кафедры<br>Харьковский национальный медицинский<br>университет                                     | 260                  |
|           | 7 <u>Солдатова Анна Михайловна</u>               | Тюмень                               | Научный сотрудник<br>Тюменский кардиологический научный<br>центр                                            | 249                  |
|           | 8 Кочергина Анастасия Михайловна                 | Кемерово                             | научный сотрудник                                                                                           | 208                  |

13. Для редактирования достижения снова войдите во вкладку «Мой рейтинг» и слева от добавленного Вами достижения нажмите кнопку «Редактировать достижение» (обозначена красной стрелкой)

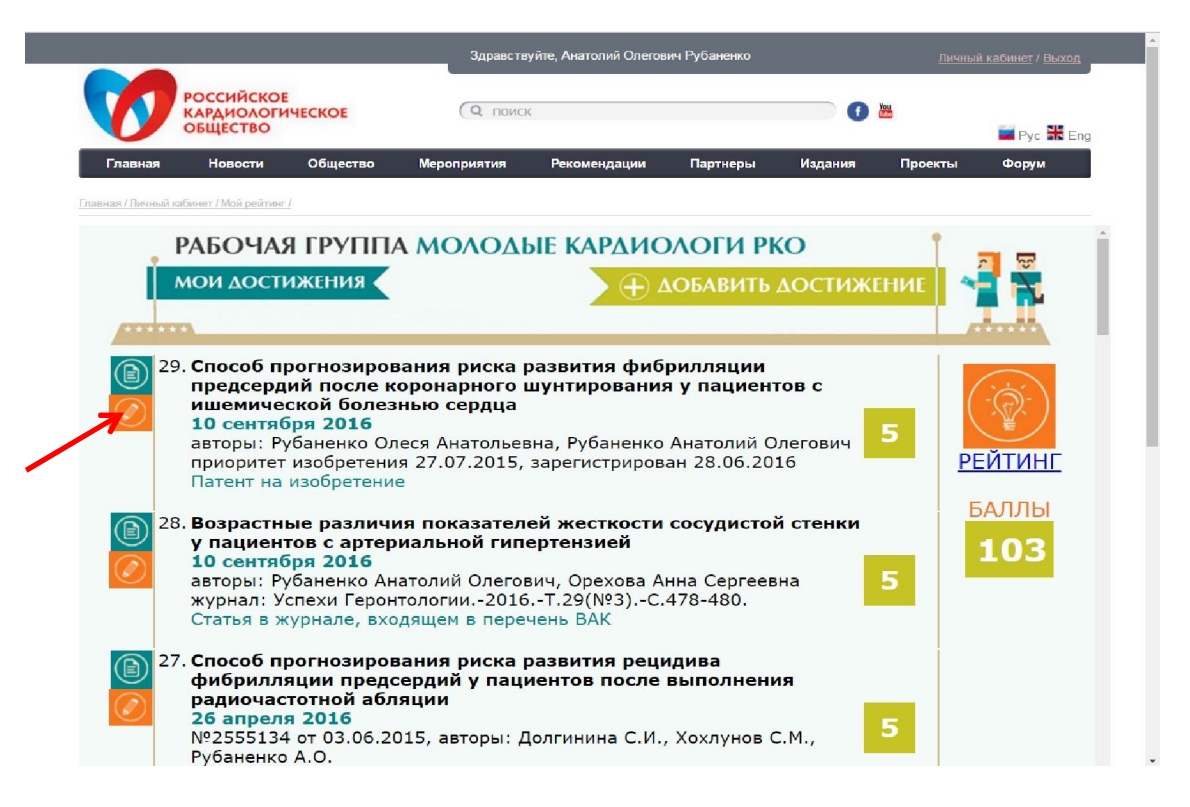

14. Для просмотра добавленного Вами подтверждающего файла нажмите на синюю кнопку рядом с кнопкой «Редактировать достижение» (обозначена красной стрелкой).

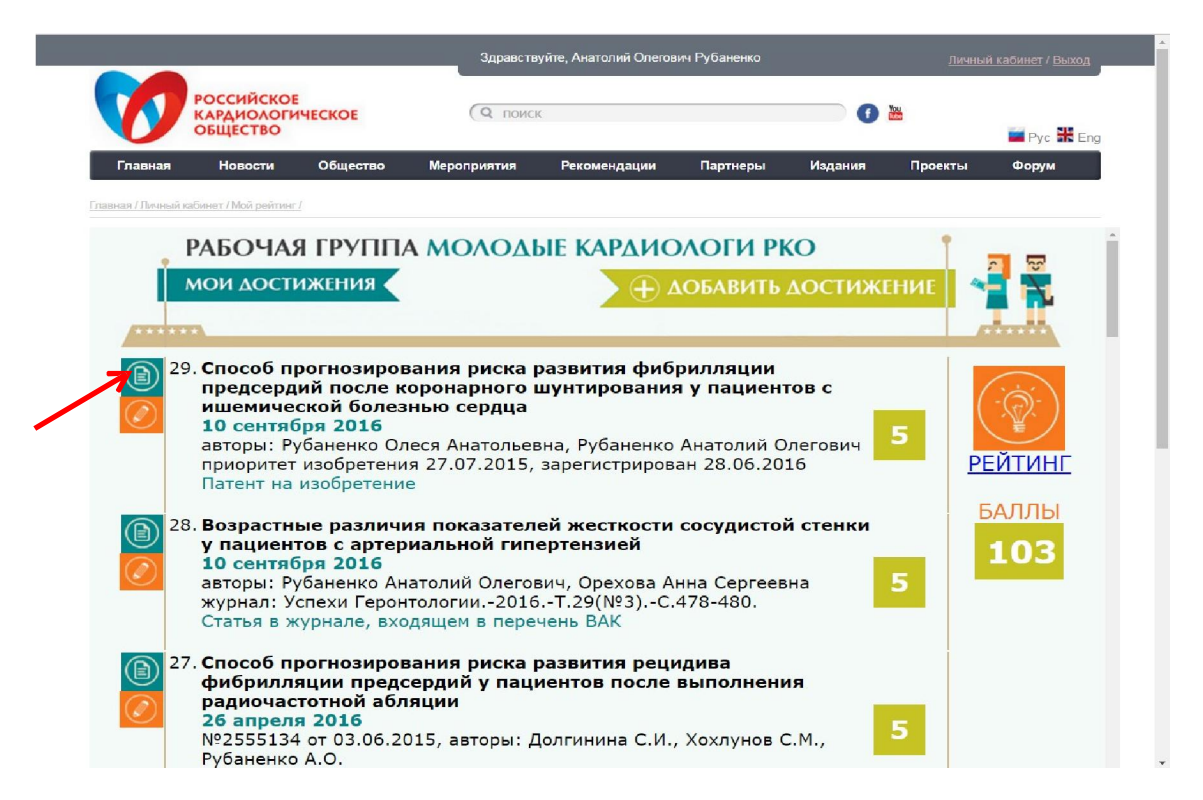

## 15. По всем возникшим вопросам обращайтесь по электронной почте <u>rating@scardio.ru</u>

#### Анатолий Рубаненко

Координатор проекта рейтинга молодых кардиологов РКО